## Ergonomie notions et mise en œuvre avec Swing

#### B. Mermet Licence 3 – Université du Havre 2010

#### Introduction

#### Normes et documents de référence

 http://www.oracle.com/technetwork/java/jlf-135985.html

## Accessibilité et visibilité Principes

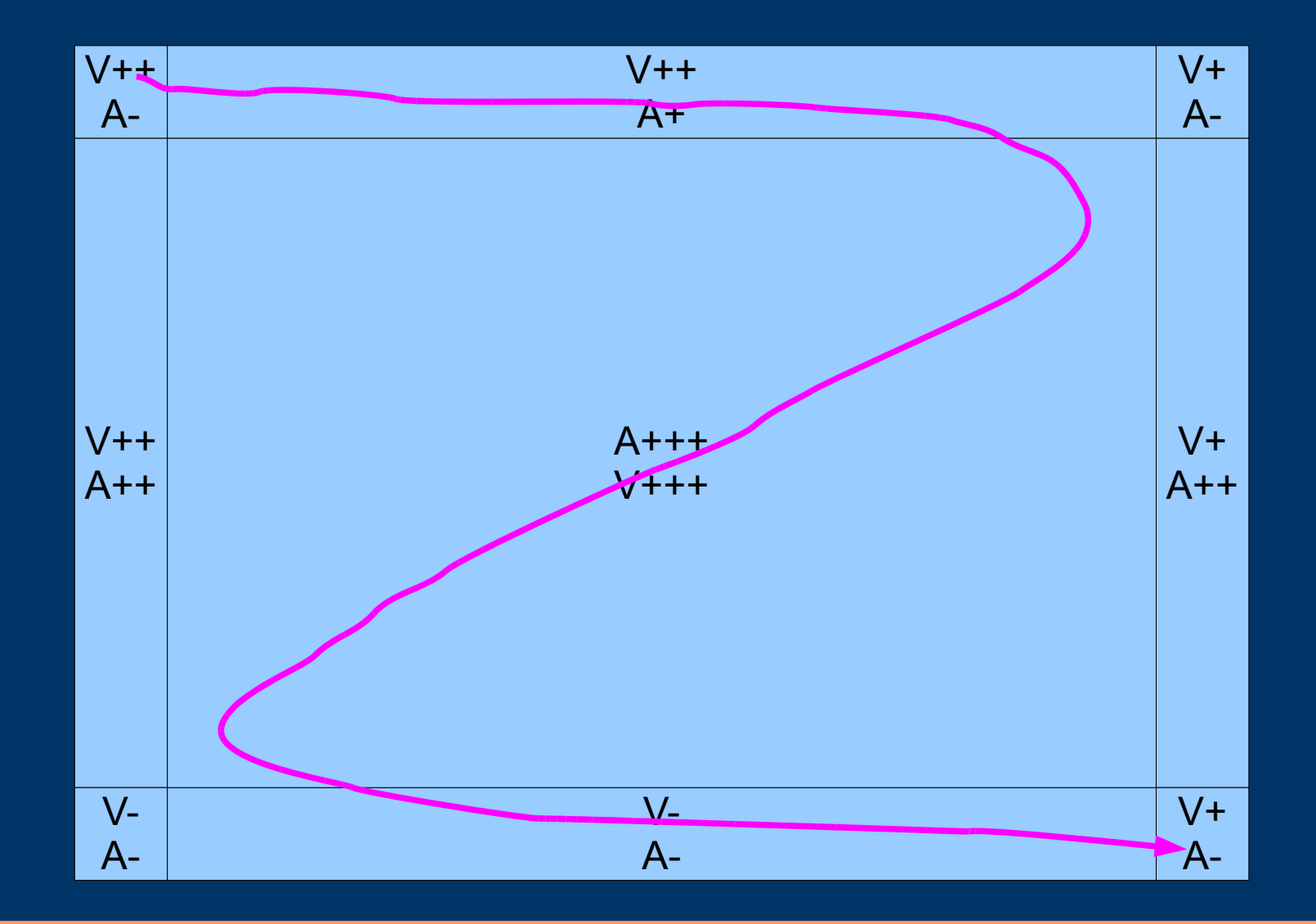

## Accessibilité et visibilité Conséquences

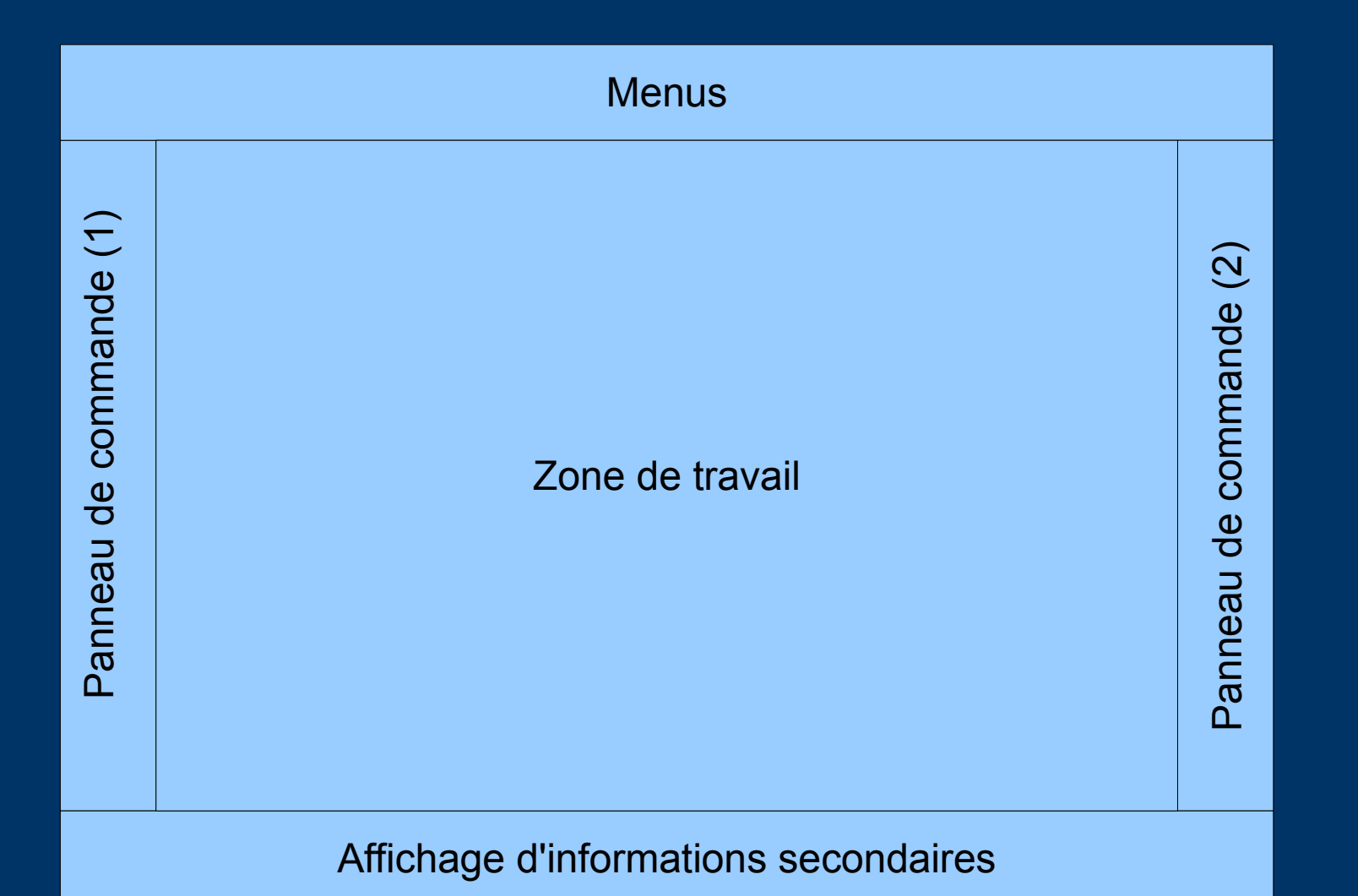

#### **Charte de couleurs**

## Principes généraux

- Le bleu est plus visible en périphérie qu'au centre
  - Privilégier un cadre bleuté
  - Éviter le bleu pour les petites surfaces (texte par exemple) au centre
- Choisir des couleurs bien distinctes

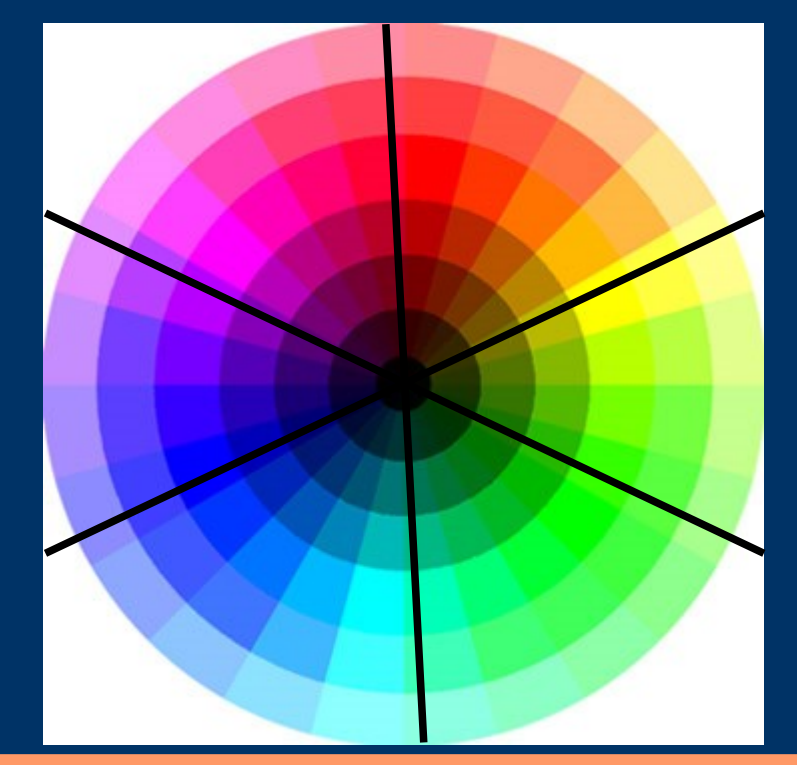

## Conseil généraux

- Limiter le nombre de couleurs (7 ± 2) et se tenir à celles choisies
- Eviter les couleurs trop soutenues, surtout en couleur de fond
- Eviter les couleurs trop proches
- Assigner un rôle précis à chaque couleur et le respecter dans toutes les fenêtres
  - Distinguer couleur=fonction et couleur=état
  - Tenir compte des codes « métier »

## Couleur de fond (et grandes surfaces)

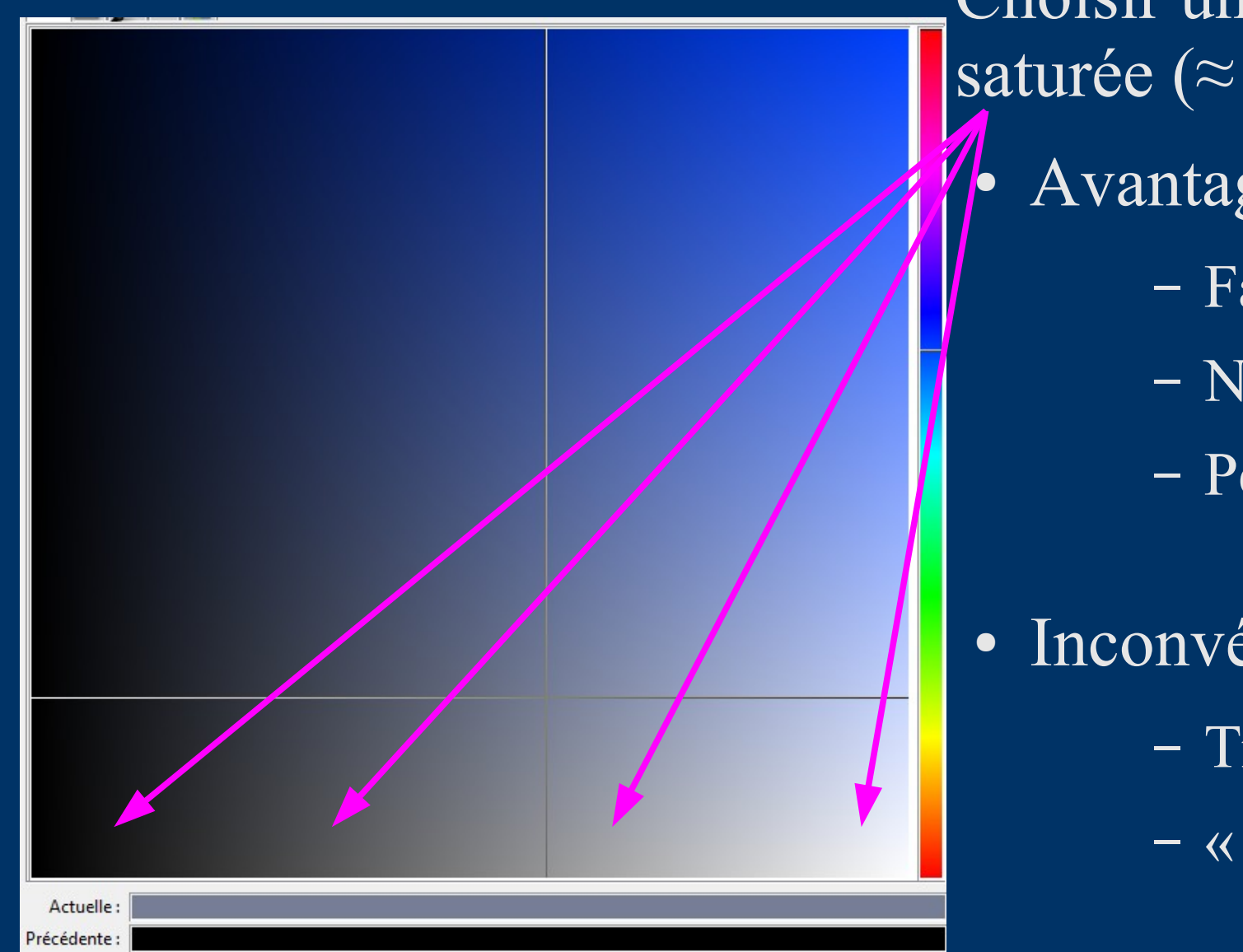

Choisir une couleur peu saturée ( $\approx$  gris) Avantages

- Fatigue peu
- Neutre
- Permet de varier les autres couleurs
- Inconvénients
  - Triste
  - <u>– « absorbe » les</u> autres couleurs

## Principes du JL&F

- Principes
  - Une couleur primaire déclinée en 3 niveaux (foncé, clair, plus clair) : P1, P2, P3
  - Une couleur secondaire déclinée également en 3 niveaux (foncé, clair, plus clair) : S1, S2, S3
  - Une couleur "noire" (pour le texte) : N
  - Une couleur "blanche" (pour le fond des zones de texte) :
    B
- Mise en œuvre
  - Couleur primaire : bleu "triste" (gris bleuté)
  - Couleur secondaire : gris
- Choix de différenciation
  - Inverser les couleurs claires et foncées

#### **Utilisations dans les textes**

- Texte
  - Système (type "labels") : P1
  - Sélection : P3
  - Invalide : S2
  - Saisie et textes de "contrôles" (boutons, menus) : N
- Fond de texte
  - Champs de texte non-editable : S3
  - Zones de saisie : B

#### Autres utilisations

- Couleur de fond des fenêtres : S3
- Mise en évidence d'un élément sélectionné (menus et options de menu, focus clavier) : P2
- Grandes zones colorées (barre de menu) : P3
- Cadres internes des fenêtres actives : P1
- Cadres internes des fenêtres inactives : S2

## Charte de polices

#### Principes généraux

• Limiter le nombre de polices

3 est un bon nombre

- Associer des rôles à chaque police
- Utiliser une police « sans-serif »
- Choisir un contraste important (V/L) entre le texte et le fond

Si fond « à gauche », texte « à droite » Si fond « à droite », texte « à gauche »

## Principes du JL&F

- 4 "styles"
  - Control : Boutons, cases à cocher, menus, étiquettes, titres de fenêtre
  - Small : raccourcis clavier, bulles d'aide
  - System : composants d'arbres
    - User : zones de saisie et tables
- Styles :
  - Control : 12 points, gras
  - Small : 10 points, normal
  - System & User : 12 points, normal
- Concrètement
  - Police "Dialog" pour tous les styles

#### Formatage du texte

- Casse
  - Texte en minuscules, initiale en majuscule
- Longueur des lignes
  - Éviter les lignes trop longues (> 80 caractères) et trop courtes (< 30 en double colonnes, < 50 en simple colonne)
  - Ne pas utiliser de justification totale
- Aérer le texte
  - Introduire des espaces supplémentaires entre les paragraphes

## Textes Consignes générales (1)

- Pour les actions, préférer des verbes à l'infinitif plutôt que des noms (« Afficher » au lieu de « Affichage »)
- Établir une bijection action/nom
- Éviter les abréviations ; si cela est impossible, unifier le processus d'abréviation
- Préférer des textes courts à des textes verbeux
- Éviter les formes passives et négatives
- Ordre dans le texte = ordre des opérations à effectuer (i.e. éviter le « faire ceci après avoir fait cela »)

## Textes Consignes générales (2)

- Messages optionnels = barre d'état
- Messages importants = boîte de dialogue modale
- S'adapter au vocabulaire et aux compétences de l'utilisateur

#### Disposition des éléments d'une boîte de dialogue

## **Disposition générale**

- Regrouper les composants d'une boîte de dialogue par thème
- Adapter l'ordre de présentation à l'ordre d'importance ou d'utilisation (c.f. adresse)
- Préférer plusieurs fenêtres/onglets simples à une seule fenêtre très complexe
- Utiliser une « zone d'information » ou des bulles d'aide pour les explications plutôt que du texte dans la boîte de dialogue

#### Libellés

- Faire précéder chaque composant d'un libellé
- Choisir des libellés courts mais clairs
- Alignement horizontal
  - Si longueurs voisines

Aligner les libellés entre eux, les composants entre eux

- Si longueurs très différentes

Coller les composants aux libellés et aligner les composants entre eux

• Alignement vertical

- Aligner le haut du libellé avec le haut du composant

• Éviter les zones de saisies dans du texte (ordre dépend de la langue)

## Ordre et espacement de base

- Ordre
  - Utiliser un ordre relatif à l'ordre de la langue (dans la suite du texte, pour simplifier, j'utilise un ordre "absolu" par rapport au français)
  - Mettre les boutons de commande en bas
  - Mettre les éléments principaux en haut
- Espacement de base
  - Utilise des multiples de 6 pixels (avec un -1 éventuel pour tenir compte des bords blancs en bas et à droite)
  - Par la suite, on appellera "espacement" 5/6 pixels, "double espacement" 11/12 pixels, triple espacement 17/18 pixels, etc.
  - Prévoir un double espacement autour du contenu de la boîte de dialogue

#### Boutons de commande

- Position
  - En bas
  - Alignés à droite
- Espacement
  - Triple espacement les séparant du reste
  - Simple espacement entre chacun des boutons
- Largeur

Donner une largeur identique à tous les boutons, donc tenant compte du texte le plus long, qui dépend de la langue (!)

## Utilisation des cadres avec titre

- À utiliser pour structurer...
- ... mais à limiter car prend de la place
- À ne pas imbriquer
- Ne pas utiliser pour étiqueter un seul composant
- Pour un simple groupe de boutons radios, préférer un "Label"

## Utilisation des composants (1) Choix fermé

- Choix restreint à 2 ou 3 options
  - Boutons radio (JRadioButton)
- Choix multiple possible
  - Liste (JList)
- Place disponible limitée
  - Liste de sélection (JcomboBox)
- Si adéquat, fixer une valeur par défaut

## **Utilisation des composants (2) Saisie d'une valeur numérique**

- Si unité discutable
  - Proposer le choix de l'unité
- Utiliser un contrôle graphique facilite l'utilisation
  - JSlider, JScrollBar
- Doubler le contrôle graphique d'une zone de saisie pour permettre la précision/la sélection rapide
- Éventuellement, forcer l'alignement du contrôle graphique sur des valeurs données

#### Fenêtres de présentation

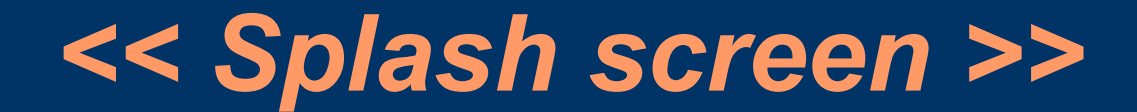

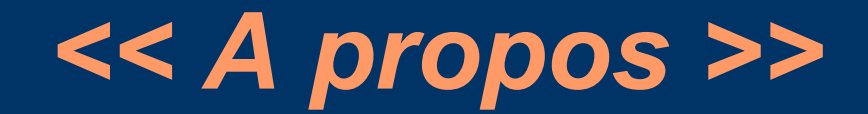

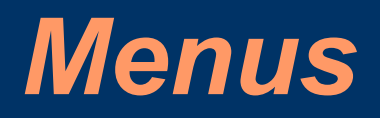

## Types de menus

- Menus généraux
  - Doivent permettre de retrouver toutes les actions possibles à un moment donné
  - Accès lent
- Menus contextuels
  - Doivent permettre de retrouver les commandes essentielles applicables à un objet donné
  - Accès immédiat

#### **Disposition des menus & palettes**

Outils fréquemment utilisés au centre

Outils importants au début

Outils secondaires à la fin

#### Structure des menus

- Limiter le nombre d'éléments par menus
  - 10 pour un utilisateur débutant
  - 20 pour un utilisateur expérimenté
- Limiter la profondeur
  - Si possible, pas plus d'un niveau d'imbrication
- Préférer le « grisage » des options non disponibles à leur non-affichage
- Regrouper les items liés
- Séparer les items destructeurs (« supprimer », etc.)

## Ordre des menus

- Si les menus suivants doivent figurer, les mettre dans cet ordre
  - Fichier
  - Edition
  - Format
  - Affichage
  - Aide

• Mettre les menus supplémentaires Après "Affichage"

# Représentation des menus et des options

- Limiter les titres des menus à 1 mot (nom : Fichier, Affichage, etc.)
- Mettre des titres courts pour les options
- Mettre une majuscule aux noms de menus et d'options
- Définir un code mnémonique pour chaque menu et chaque option et un raccourci clavier pour les actions les plus fréquentes
- Rajouter une icône devant l'option si un bouton d'une barre d'outil permet également d'effectuer la même action

### Points de suspension

#### • Cas d'utilisation

 Si l'action nécessite des paramètres (à rentrer via une boîte de dialogue) pour être exécuté

• Exemple : Enregister sous...

 Mais pas si l'action consiste en la saisie d'options via une boîte de dialogue

• Exemple : Mise en page

• Autre intérêt

– Eviter les sous-sous-menus

## Actions type "Bascule"

- Eviter les menus à intitulé changeant (problème d'ambiguïté)
- Utiliser plutôt
  - Des options de menus "case à cocher" Si 2 états
  - Des options de menus "boutons radio" Si plus de 2 états
  - Des séparateurs pour regrouper les boutons radio ou cases à cocher fonctionnant ensemble

## Menus standards

| <u>F</u> ichier          |        |
|--------------------------|--------|
| <u>N</u> ouveau          | Ctrl-N |
| <u>O</u> uvrir           | Ctrl-O |
| <u>F</u> ermer           | Ctrl-W |
| <u>E</u> nregistrer      | Ctrl-S |
| Enregistrer <u>s</u> ous |        |
| <u>M</u> ise en Page     |        |
| <u>I</u> mprimer         | Ctrl-P |
| <u>Q</u> uitter          | Ctrl-Q |

| <u>E</u> dition     |        |
|---------------------|--------|
| Annuler             | Ctrl-Z |
| Refaire             | Ctrl-Y |
| Couper              | Ctrl-X |
| Copier              | Ctrl-C |
| Coller              | Ctrl-V |
| Effacer             | Suppr  |
| Tout Sélectionner   | Ctrl-A |
| Chercher            | Ctrl-F |
| Chercher le suivant | Ctrl-G |

Aide

Aide de *Logiciel* F1 A propos de *Logiciel* 

### Attente

#### Représenter une attente

- Motivation
- Moyens
  - Rien : si t < 2s
  - Curseur d'attente si  $2s \le t \le 6s$
  - Barre de progrès si t > 6s

## Icônes & « boutons graphiques »

## **Consignes générales**

- Tailles standards
  - Icônes : 16 x 16 ou 32 x 32
  - Boutons graphiques : 16 x 16 ou 24 x 24
- Utiliser des dessins plus schématiques que réalistes
- N'utiliser la couleur que pour agrémenter une forme de base
- Utiliser le format GIF
- Unifier la représentation
  - 2D/3D
  - Choix d'un système unique de métaphore
- Choisir des symboles universels

## Dessin d'une icône

- 1. Tracer la forme de base en noir
- 2.Remplir avec une couleur de la charte graphique
- 3.Éclaircir le haut et la gauche des « intérieurs »
- 4. Rajouter quelques détails
- 5.Rajouter éventuellement un dégradé (du centre vers l'extérieur) pour imiter un reflet
- 6.Rajouter un motif type damier pour éviter les problèmes en cas de nombre de couleurs réduit
- 7.Définir le contour comme « transparent »
- 8. Tester le résultat

## Dessin d'un bouton graphique

- Raisonner comme pour une icône
- Prévoir une zone de dessin réduite pour décoller le dessin de son cadre

exemple extrait de Java Look&Feel Design Guidelines vol. 1

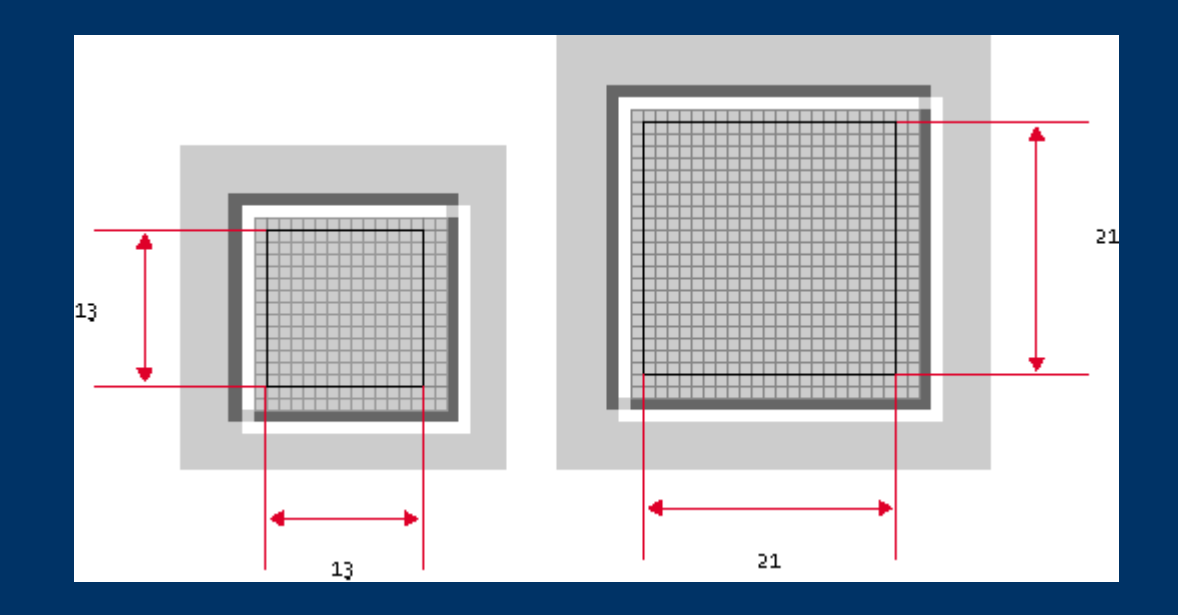

#### Utilisation des « badges »

• Principe général

Rajouter un symbole standardisé sur les icônes ou boutons graphiques pour mieux préciser leur fonction et placer ce symbole à une place standard (en bas à droite en général)

• Exemples

sous-menu : ▼ création d'un objet : ◆ ajout d'un objet : ●

• Remarque

ne pas combiner les « badges » sur une même icone

#### Erreurs de l'utilisateur

# Types d'erreur

• Erreurs d'intention

L'utilisateur choisit délibérément une action, mais celle-ci ne permet pas d'atteindre le but visé

- Erreur d'exécution
  - Erreurs de perception
    - L'utilisateur perçoit mal réel l'état du système
  - Erreurs de cognition
    - L'utilisateur fait un mauvais raisonnement, par exemple car il n'a pas bien mémorisé une information affichée ailleurs
  - Erreurs de motricité
    - L'utilisateur fait une manipulation accidentelle (clic à côté, appui fortuit sur une touche de fonction, etc.)

#### Prévenir les erreurs

- Erreurs d'intention
  - Fournir une aide en ligne de type « How to »
  - Guider l'utilisateur par des suggestions et des retours d'information
- Erreurs de perception
  - Travailler la mise en évidence
  - Accentuer le retour utilisateur, surtout sur les changements d'état
- Erreurs de cognition
  - Limiter la mémorisation (rappeler les informations utiles, utiliser des codes mnémoniques)
- Erreurs de motricité
  - Désactiver les commandes inutilisables
  - Agrandir la taille des objets
  - Permettre d'éviter les saisies au clavier

## Signaler les erreurs

- Le message d'erreur doit
  - Décrire le problème
  - Décrire le(s) moyen(s) de le corriger
- Forme du message
  - Clair, sans ambiguïté
  - Adapté au niveau de l'utilisateur
  - Non culpabilisant

#### Permettre la réparation des erreurs

- Autoriser le retour arrière
- Autoriser l'interruption de tâches longues
- Faciliter l'accès à l'aide en ligne
- Ré-afficher la fenêtre de configuration permettant d'éviter que l'erreur ne se produise

## Aide en ligne

## Formes d'aide

- Manuel utilisateur
  - (presque) jamais regardé
- Manuel de référence
  - peu regardé, souvent trop complexe, difficile de s'y retrouver
- « How to »
  - mode souhaité par l'utilisateur, mais trouve rarement la question qu'il se pose
- Bulles d'aide
  - très succinct, mais immédiat, au bon moment
- Astuce du jour
  - (force) l'exploration

## Adaptation à l'utilisateur

#### Adéquation utilisateur/interface

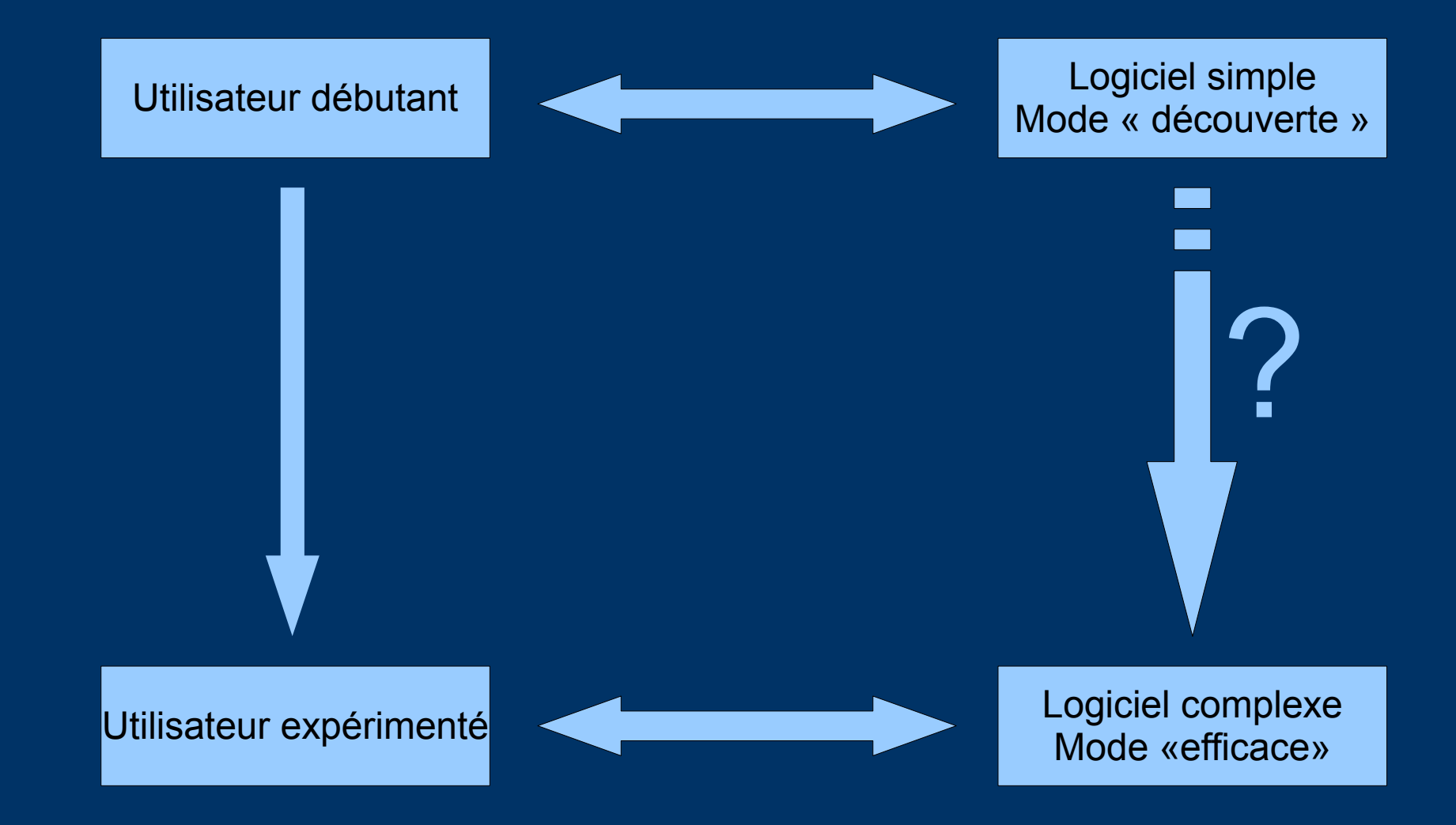

## **Résoudre l'adaptation Quelques pistes**

- À l'initiative de l'utilisateur
  - Autoriser l'utilisateur à complexifier le logiciel en rajouter des items de menu par exemple
- Par suggestion à l'utilisateur
  - Affichage d' « astuces du jour »
  - Affichage systématique de bulles d'aide désactivable manuellement par l'utilisateur
- Automatiquement en se fondant sur
  - Le taux d'utilisation du logiciel
  - Le niveau des fonctionnalités utilisées
  - L'utilisation des accès accélérés
  - La consultation de l'aide en ligne